Guide by Miles Nicholson

## White Paper

Passion Integrity Expertise Teamwork

## Swapping a Title Border in a Project

All Electrical Designer Users

Electrical Designer has built in functionality to swap out a title border that has been used within a project. This can be changed in a number of ways.

To swap a title border for a specific type of drawing e.g. scheme.

Highlight your project in the Projects Manager

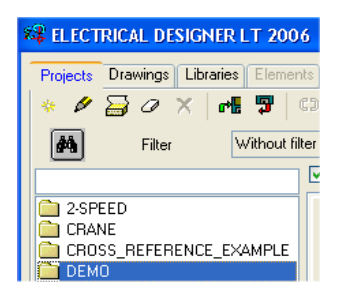

## Select Drawings tab

Highlight the first schematic drawing that you wish to change

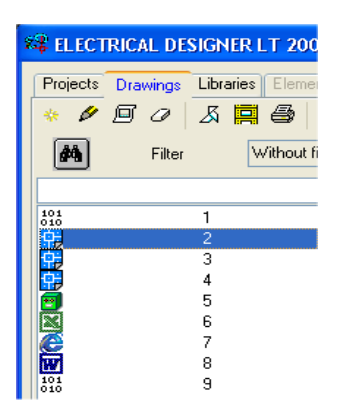

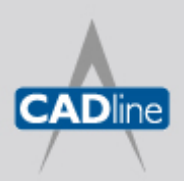

T: 01784 419922 E: sales@cadline.co.uk W: www.cadline.co.uk CADline Ltd, Northumberland House, Drake Avenue, Staines, Middlesex, TW18 2AP

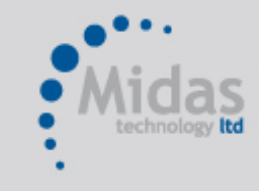

T: 01293 774442 E: sales@midastechnology.co.uk W: www.midastechnology.co.uk Midas Technology Ltd, Gatwick House, Peeks Brook Lane, Horley, RH6 9ST

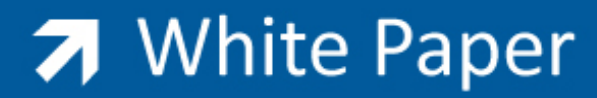

Passion Integrity Expertise Teamwork

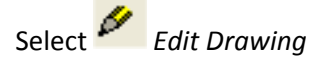

| Sheet numb       | er Type of drawing | Dates                                              |
|------------------|--------------------|----------------------------------------------------|
| 2                | Scheme             | Creation 17/11/2005                                |
|                  |                    | Modification 17/11/2005                            |
| Туре             | POWER              | Revisions Verification 17/11/2005                  |
| Manufacturer     | ACERI              |                                                    |
| Drawing number   | 2                  | Location LAYOUT                                    |
| Verifier         | ED                 | Zone CHASSIS                                       |
| Description      | Power circuits     |                                                    |
| Title line 1     | DOUBLE SENSE       | Drawn ED                                           |
| Title line 2     | MOTOR              | Modified SD                                        |
| Title line 3     | POWER              | Approved A.NOTHER                                  |
| Title line 4     | CIRCUITS           |                                                    |
| Drawing number 1 | 1                  |                                                    |
| Drawing number 2 | 3                  |                                                    |
| Titlebox lib     | rary DIN Change    | Prototype library DIN Change<br>Prototype PR0T0DIN |

Select the option *Change* to the right-hand side of Titlebox Library

Select the new title border from either your current symbol library e.g. BS or the generic library MONTA

## Select Accept

and the following dialogue will be displayed:

| ELECTRICAL DESIGNER                                               |
|-------------------------------------------------------------------|
| ?                                                                 |
| Do you want this new titlebox to all the drawings of Scheme type? |
| Yes No                                                            |

Select Yes to change all schematics Select Accept

In order to see the new title border, you will need to go into each drawing. This can be achieved by selecting Process Drawings

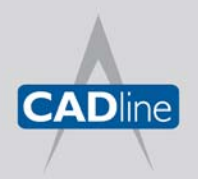

T: 01784 419922 E: sales@cadline.co.uk W: www.**cadline**.co.uk CADline Ltd, Northumberland House, Drake Avenue, Staines, Middlesex, TW18 2AP

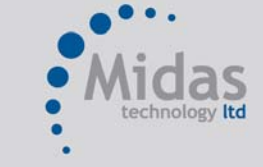

T: 01293 774442 E: sales@midastechnology.co.uk W: www.**midastechnology**.co.uk Midas Technology Ltd, Gatwick House, Peeks Brook Lane, Horley, Surrey, RH6 9ST

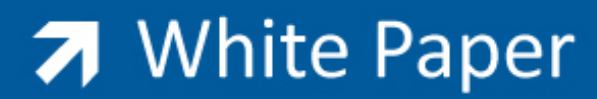

Passion Integrity Expertise Teamwork

| Batch process of 9 drawings of the project DEMO                                           |
|-------------------------------------------------------------------------------------------|
| Only drawings pending annotations     Reset the counters     Reorganise databases         |
| Switch on all layers ✓ Zoom extents                                                       |
| Reset elements     Number elements                                                        |
| Reset wires     Number wires                                                              |
| Reset terminals     Number terminals                                                      |
| Update title box (UPS) Execute a script Save without analysing the drawings Plot drawings |
| Execute script at the end                                                                 |
| Accept <u>C</u> ancel Help                                                                |

Select the option Zoom Extents and then Accept

As the new title border may have different column and row widths, you will need to update the cross-referencing of the project

Select the option Analyse Cross References from the Projects Manager

For changing a title border for an entire project and all types of drawings, you can also use the Handle Drawings command available from the Drawings Browser.

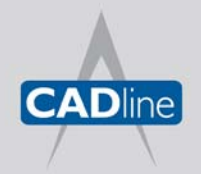

T: 01784 419922 E: sales@cadline.co.uk W: www.cadline.co.uk CADline Ltd, Northumberland House, Drake Avenue, Staines, Middlesex, TW18 2AP

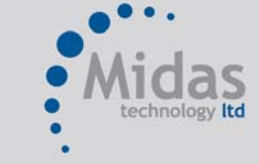

T: 01293 774442 E: sales@midastechnology.co.uk W: www.**midastechnology**.co.uk Midas Technology Ltd, Gatwick House, Peeks Brook Lane, Horley, Surrey, RH6 9ST